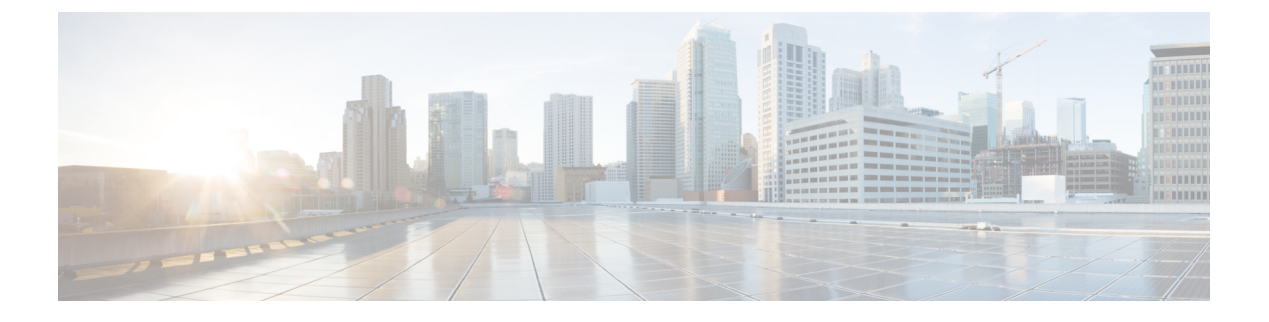

# 配置 Cisco Secure Dynamic Attributes Connector

dynamic attributes connector 并配置适配器、连接器和动态过滤器,以便为 FMC 提供可用于访问控制 规则的动态网络数据。

有关详细信息,请参阅以下主题:

- 创建连接器,第1页
- 创建适配器, 第8页
- 创建动态属性过滤器,第13页

# 创建连接器

连接器是与云服务(当前为 Microsoft Azure、Amazon Web 服务 (AWS) 或 VMware vCenter)的接口。连接器从云服务检索网络信息,以便网络信息可用于 FMC上的访问控制策略。

有关详细信息,请参阅以下各节之一:

### 相关主题

创建 vCenter 连接器,第7页 排除问题 Cisco Secure Dynamic Attributes Connector 创建 AWS 连接器,第1页 创建 Azure 连接器,第2页 创建 Azure 服务标签连接器,第3页 创建 Office 365 连接器,第4页

### 创建 AWS 连接器

步骤1 登录 Dynamic Attributes Connector。

- 步骤2单击连接器(Connectors)。
- 步骤3 执行以下任一操作:
  - •添加新连接器:单击添加 (十),然后单击连接器名称。

•编辑或删除连接器:单击更多(意),然后单击行末尾的编辑 (Edit) 或删除 (Delete)。

步骤4 输入以下信息。

| 值        | 说明                      |
|----------|-------------------------|
| 名称       | (必需。)输入名称以唯一标识此连接器。     |
| 说明       | 可选说明。                   |
| 提取间<br>隔 | (默认为30秒。)从AWS检索IP映射的间隔。 |
| 地区       | (必需。)输入您的 AWS 区域代码。     |
| 访问密<br>钥 | (必需。)输入访问密钥。            |
| 加密密<br>钥 | (必需。)输入加密密钥。            |

步骤5 单击测试 (Test) 并确保测试成功后再保存连接器。

步骤6 单击保存(Save)。

步骤7 确保"状态"(Status)列中显示确定(OK)。

下一步做什么

创建适配器,第8页

## 创建 Azure 连接器

步骤1 登录 Dynamic Attributes Connector。

步骤2单击连接器(Connectors)。

步骤3 执行以下任一操作:

- •添加新连接器:单击添加(十),然后单击连接器名称。
- •编辑或删除连接器:单击更多(意),然后单击行末尾的编辑(Edit)或删除(Delete)。

| 值  | 说明                  |
|----|---------------------|
| 名称 | (必需。)输入名称以唯一标识此连接器。 |

| 值            | 说明                        |
|--------------|---------------------------|
| 说明           | 可选说明。                     |
| 提取间隔         | (默认为30秒。)从Azure检索IP映射的间隔。 |
| 订用 <b>ID</b> | (必需。) 输入 Azure 订用 ID。     |
| 租户 ID        | (必需。) 输入租户 ID。            |
| 客户端 ID       | (必需。)输入您的客户端 ID。          |
| 客户端密<br>钥    | (必需。)输入您的客户端密钥。           |

步骤5 单击保存(Save)。

步骤6 确保"状态"(Status)列中显示确定(OK)。

下一步做什么

创建适配器,第8页

# 创建 Azure 服务标签连接器

本主题讨论了如何为Azure 服务标签创建连接器。Microsoft 会每周更新与这些标记的 IP 地址关联。 有关详细信息,请参阅 Microsoft TechNet 上的虚拟网络服务标签。

步骤1 登录 Dynamic Attributes Connector。

### 步骤2单击连接器(Connectors)。

步骤3 执行以下任一操作:

- •添加新连接器:单击添加 (十),然后单击连接器名称。
- •编辑或删除连接器:单击更多(意),然后单击行末尾的编辑 (Edit) 或删除 (Delete)。

| 值     | 说明                        |
|-------|---------------------------|
| 名称    | (必需。)输入名称以唯一标识此连接器。       |
| 说明    | 可选说明。                     |
| 提取间隔  | (默认为30秒。)从Azure检索IP映射的间隔。 |
| 订用 ID | (必需。)输入 Azure 订用 ID。      |

| 值         | 说明               |
|-----------|------------------|
| 租户 ID     | (必需。)输入租户 ID。    |
| 客户端 ID    | (必需。)输入您的客户端 ID。 |
| 客户端密<br>钥 | (必需。)输入您的客户端密钥。  |

步骤5 单击测试 (Test) 并确保在保存连接器之前显示 Test connection succeeded。

步骤6 单击保存(Save)。

步骤7 确保"状态"(Status)列中显示确定(OK)。

下一步做什么

创建适配器,第8页

### 创建 Office 365 连接器

本主题讨论了如何为 Office 365 标签创建连接器。Microsoft 会每周更新与这些标记的 IP 地址关联。

有关详细信息,请参阅 docs.microsoft.com 上的 Office 365 URL 和 IP 地址范围。

步骤1 登录 Dynamic Attributes Connector。

#### 步骤2 单击连接器 (Connectors)。

步骤3 执行以下任一操作:

- •添加新连接器:单击添加 (十),然后单击连接器名称。
- •编辑或删除连接器:单击更多(意),然后单击行末尾的编辑 (Edit) 或删除 (Delete)。

| 值             | 说明                                                                                                   |
|---------------|----------------------------------------------------------------------------------------------------|
| 名称            | (必需。)输入名称以唯一标识此连接器。                                                                                  |
| 说明            | 可选说明。                                                                                                |
| 提取间隔          | (默认为 30 秒。)从 Azure 检索 IP 映射的间隔。                                                                      |
| 基本 API<br>URL | (必需。)输入要从中检索 Office 365 信息的 URL(如果其与默认值不同)。有关详细信息,请参阅 Microsoft 文档站点上的 Office 365 IP 地址和 URL Web 服务。 |
| 实例名称          | (必需。)从列表中,单击实例名称。有关详细信息,请参阅 Microsoft 文档站点上的 Office 365 IP 地址和 URL Web 服务。                           |

| 值       | 说明                     |
|---------|------------------------|
| 禁用可选API | (必需。) 输入 true 或 false。 |

步骤5 单击保存(Save)。

步骤 6 确保"状态"(Status)列中显示确定(OK)。

下一步做什么

创建适配器,第8页

### 创建 vCenter 连接器

这些主题讨论如何创建 vCenter 连接器。首先,您可以选择获取证书颁发机构链,这是安全连接到 vCenter 所必需的。

获取证书颁发机构链仅需要 vCenter 主机名; 创建连接器需要用户名, 密码和其他信息。

### 相关主题

创建 vCenter 连接器,第7页

### 获取 vCenter 连接器的证书颁发机构 (CA) 链

本主题讨论如何自动获取连接器或适配器的证书颁发机构更改。证书颁发机构链是根证书和所有从 属证书;它需要与 vCenter 或 FMC进行安全连接。

dynamic attributes connector 使您能够自动获取证书颁发机构链,但如果此程序由于某种原因不起作用,请参阅手动获取证书颁发机构 (CA) 链。

步骤1 登录 Dynamic Attributes Connector。

#### 步骤2 执行以下任一操作:

- a) 要获取 vCenter CA 链,请单击连接器。
- b) 要获取FMC 适配器 CA 链,请单击适配器。
- c) 请单击添加(十)。
- 步骤3 在名称字段中,输入名称以标识连接器或适配器。
- 步骤4 在 主机 字段中,输入不含方案的连接器或适配器的主机名或 IP 地址(例如 https://)。

#### 例如, myvcenter.example.com 或 192.0.2.100:9090

您输入的主机名或 IP 必须与用于安全连接的 CA 证书的通用名称完全匹配。

无需其他信息即可获取证书 CA 链。

步骤5单击获取。

步骤6 (可选。)展开证书 CA 链中的证书以进行验证。

### 示例

以下是成功获取 vCenter 连接器证书 CA 的示例。

| Here are o           | certificate details (priority order descending):                 |
|----------------------|------------------------------------------------------------------|
| Descri               |                                                                  |
| Pull Interval (sec)* | 30                                                               |
| Host*                | det M, en de en s                                                |
| User*                |                                                                  |
| Password*            |                                                                  |
| NSX IP               |                                                                  |
| NSX User             |                                                                  |
| NSX Type             | Select V                                                         |
| NSX Password         |                                                                  |
| vCenter Certificate* | BEGIN CERTIFICATE<br>Updated ICCBmygAwIBAgIQQAF7DTknH4gBXbZ4/3ad |

展开对话框顶部的证书 CA 链会显示类似于以下内容的证书。

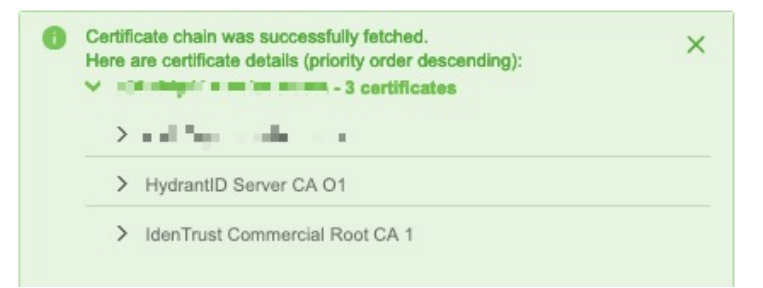

#### 相关主题

创建 vCenter 连接器,第7页

### 创建 vCenter 连接器

步骤1 登录 Dynamic Attributes Connector。

### 步骤2 单击连接器 (Connectors)。

- 步骤3 执行以下任一操作:
  - •添加新连接器:单击添加 (十),然后单击连接器名称。
  - •编辑或删除连接器:单击更多(意),然后单击行末尾的编辑 (Edit) 或删除 (Delete)。

步骤4 输入以下信息。

| 值                                          | 说明                                                                                                    |
|--------------------------------------------|----------------------------------------------------------------------------------------------------|
| 名称                                         | (必需。)输入名称以唯一标识此连接器。                                                                                                    |
| 说明                                         | 输入可选的说明。                                                                                                    |
| 提取间隔                                       | (默认为 30 秒。)从 vCenter 检索 IP 映射的间隔。                                                                                                    |
| 主机                                         | (必需。)输入以下任意命令:                                                                                                    |
|                                            | • vCenter 的完全限定主机名                                                                                                    |
|                                            | • vCenter 的 IP 地址                                                                                                    |
|                                            | • (可选。) A 端口                                                                                                    |
|                                            | 请勿输入方案(例如 https://)或末尾斜杠。                                                                                                    |
|                                            | 例如, <b>myvcenter.example.com</b> 或 <b>192.0.2.100:9090</b>                                                                            |
| 用户                                         | (必需。)输入至少具有只读角色的用户的用户名。用户名区分大小写。                                                                                                    |
|                                            |                                                                                                    |
| 密码                                         | (必需。)输入用户的密码。                                                                                                    |
| 密码<br>NSX IP                               | (必需。)输入用户的密码。<br>如果使用 vCenter 网络安全可视化 (NSX),请输入其 IP 地址。                                                                               |
| 密码<br>NSX IP<br>NSX 用户                     | (必需。)输入用户的密码。<br>如果使用 vCenter 网络安全可视化 (NSX),请输入其 IP 地址。<br>输入至少具有审核员角色的 NSX 用户的用户名。                                                   |
| 密码<br>NSX IP<br>NSX 用户<br>NSX 类型           | (必需。)输入用户的密码。<br>如果使用 vCenter 网络安全可视化 (NSX),请输入其 IP 地址。<br>输入至少具有审核员角色的 NSX 用户的用户名。<br>输入 NSX-T。                                      |
| 密码<br>NSX IP<br>NSX 用户<br>NSX 类型<br>NSX 密码 | (必需。)输入用户的密码。         如果使用 vCenter 网络安全可视化 (NSX),请输入其 IP 地址。         输入至少具有审核员角色的 NSX 用户的用户名。         输入 NSX-T。         输入 NSX 用户的密码。 |

步骤5 单击测试 (Test) 并确保在保存连接器之前显示 Test connection succeded。

步骤6 单击保存(Save)。

下一步做什么

创建适配器,第8页

相关主题

创建 vCenter 连接器,第7页

# 创建适配器

适配器 是与 FMC 的安全连接,您可以将来自云对象的网络信息推送到此以用于访问控制策略。 首先,您可以选择获取证书颁发机构链,这是安全连接到 FMC所必需的。

获取证书颁发机构链仅需要 FMC 主机名; 创建适配器需要用户名、密码和其他信息。

#### 相关主题

如何创建 思科防御协调器 适配器 为动态属性连接器创建安全防火墙管理器用户,第8页 如何创建 Firewall Management Center 适配器,第11页 获取 vCenter 连接器的证书颁发机构 (CA)链,第5页 排除问题 Cisco Secure Dynamic Attributes Connector

## 为动态属性连接器创建安全防火墙管理器用户

我们建议您为 dynamic attributes connector 适配器创建 FMC 用户。创建专门的 FMC 用户可避免从 FMC 中意外注销等问题,因为 dynamic attributes connector 会定期使用 REST API 登录,以使用新的 和更新的动态对象来更新 FMC。

FMC 用户必须至少具有访问管理员权限。

- 步骤1 如果尚未登录,请登录 FMC。
- 步骤2 请单击系统(✿)>用户。
- 步骤3单击创建用户(Create User)。
- 步骤4 输入创建用户所需的信息。
- 步骤5 在用户角色配置下,选中以下任何默认角色或具有相同权限级别的自定义角色:
  - 管理员
  - •访问管理员
  - 网络管理员

下图显示了一个示例。

| User Configuration                      |                                                                                                    |
|-----------------------------------------|----------------------------------------------------------------------------------------------------|
| User Name                               | csdac-sample                                                                                                    |
| Real Name                               | csdac-sample                                                                                                    |
| Authentication                          | Use External Authentication Method                                                                                                    |
| Password                                |                                                                                                    |
| Confirm Password                        |                                                                                                    |
| Maximum Number of Failed Logins         | 5 (0 = Unlimited)                                                                                                    |
| Minimum Password Length                 | 8                                                                                                    |
| Days Until Password Expiration          | 0 (0 = Unlimited)                                                                                                    |
| Days Before Password Expiration Warning | 0                                                                                                    |
| Options                                 | <ul> <li>Force Password Reset on Login</li> <li>Check Password Strength</li> <li>Exempt from Browser Session Timeout</li> </ul>                                                                                                    |
| User Role Configuration                 |                                                                                                    |
| Default User Roles                      | <ul> <li>Administrator</li> <li>External Database User (Read Only)</li> <li>Security Analyst</li> <li>Security Analyst (Read Only)</li> <li>Security Approver</li> <li>Intrusion Admin</li> <li>Access Admin</li> <li>Network Admin</li> <li>Maintenance User</li> <li>Discovery Admin</li> <li>Threat Intelligence Director (TID) User</li> </ul> |
|                                         | Cancel Save                                                                                                    |

您还可以选择具有足够权限的自定义角色以允许 REST 操作,或者选择具有足够权限的不同默认角色。有关默认 角色的详细信息,请参阅有关用户帐户的章节中的"用户角色"部分。

### 下一步做什么

请参阅 如何创建 Firewall Management Center 适配器,第11页

### 相关主题

如何创建 思科防御协调器 适配器 为动态属性连接器创建安全防火墙管理器用户,第8页 如何创建 Firewall Management Center 适配器,第11页 获取 vCenter 连接器的证书颁发机构 (CA)链,第5页 排除问题 Cisco Secure Dynamic Attributes Connector

### 获取 Firewall Management Center 适配器的证书颁发机构 (CA) 链

本主题讨论如何自动获取连接器或适配器的证书颁发机构更改。证书颁发机构链是根证书和所有从 属证书;它需要与 vCenter 或 FMC进行安全连接。

dynamic attributes connector 使您能够自动获取证书颁发机构链,但如果此程序由于某种原因不起作用,请参阅手动获取证书颁发机构 (CA) 链。

- 步骤1 登录 Dynamic Attributes Connector。
- 步骤2 执行以下任一操作:
  - a) 要获取 vCenter CA 链,请单击连接器。
  - b) 要获取FMC 适配器 CA 链,请单击适配器。
  - c) 请单击添加(十)。
- 步骤3 在名称字段中,输入名称以标识连接器或适配器。
- 步骤4 在 主机 字段中,输入不含方案的连接器或适配器的主机名或 IP 地址(例如 https://)。

#### 例如, myvcenter.example.com 或 192.0.2.100:9090

您输入的主机名或 IP 必须与用于安全连接的 CA 证书的通用名称完全匹配。

无需其他信息即可获取证书 CA 链。

- 步骤5 单击获取。
- 步骤6 (可选。)展开证书 CA 链中的证书以进行验证。

#### 示例

以下是成功获取 vCenter 连接器证书 CA 的示例。

| Add FMC Adapter                                |                                |
|------------------------------------------------|--------------------------------|
| Name' Certificate ch<br>Here are cer<br>Descri | hain was successfully fetched. |
| Domai                                          | r - 1 certificate              |
| IP*                                            | firepower                      |
| Port*                                          | 14733                          |
| User*                                          | rest                           |
| Password*                                      | ······                         |
| Secondary IP                                   | firepower                      |
| Secondary Port                                 | 14833                          |
| Secondary User                                 |                                |
| Secondary Password                             |                                |
| FMC Server Certificate*                        | Updated 3IN CERTIFICATE        |
| Test                                           | Cancel                         |

展开对话框顶部的证书 CA 链会显示类似于以下内容的证书。

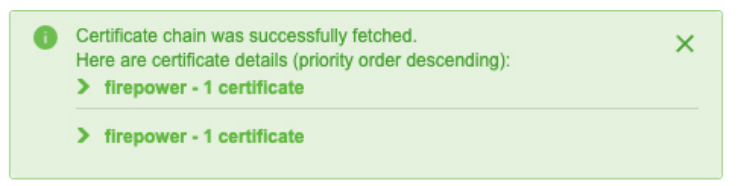

### 相关主题

如何创建 思科防御协调器 适配器 为动态属性连接器创建安全防火墙管理器用户,第8页 如何创建 Firewall Management Center 适配器,第11页 获取 vCenter 连接器的证书颁发机构 (CA)链,第5页 排除问题 Cisco Secure Dynamic Attributes Connector

## 如何创建 Firewall Management Center 适配器

本主题讨论了如何创建适配器,以便将动态对象从 dynamic attributes connector 推送 FMC 到。

### 开始之前

请参阅为动态属性连接器创建安全防火墙管理器用户,第8页。

步骤1 登录 Dynamic Attributes Connector。

步骤2 单击适配器 (Adapters)。

步骤3 执行以下任一操作:

•添加新适配器:单击添加( ╋),然后单击 FMC。

•编辑或删除适配器:单击更多(意),然后单击行末尾的编辑 (Edit) 或删除 (Delete)。

步骤4 输入以下信息。

| 值                                     | 说明                                                                         |
|---------------------------------------|----------------------------------------------------------------------------|
| 名称                                    | (必需。)输入可标识适配器的唯一名称。                                                        |
| 说明                                    | 适配器的可选说明。                                                                  |
| 域                                     | 输入要在其中创建动态对象的现场 Firepower Management Center Virtual 域。将字段 留空以便在全局域中创建动态对象。 |
|                                       | 例如, Global/MySubdomain                                                     |
| IP                                    | (必需。) 输入您的 现场 Firepower Management Center Virtual 的主机名或 IP 地址。             |
|                                       | 您输入的主机名或 IP 必须与用于安全连接的 CA 证书的通用名称完全匹配。                                     |
| 端口                                    | (必需。) 输入 现场 Firepower Management Center Virtual使用的 TLS 端口。                 |
| 用户                                    | (必需。)输入至少具有网络管理员角色的现场 Firepower Management Center Virtual 用户的名称。           |
| 密码                                    | (必需。)输入用户的密码。                                                              |
| 辅助 IP                                 | (仅限高可用性。) 输入辅助 现场 Firepower Management Center Virtual的主机名或 IP 地址。          |
|                                       | 您输入的主机名或 IP 必须与用于安全连接的 CA 证书的通用名称完全匹配。                                     |
| 辅助端口                                  | (仅限高可用性。)输入辅助 现场 Firepower Management Center Virtual使用的 TLS 端口。            |
| 辅助用户                                  | (仅限高可用性。)输入至少具有网络管理员角色的辅助现场Firepower Management Center Virtual 用户的名称。      |
| 辅助密码                                  | (仅限高可用性。)输入用户的密码。                                                          |
| FMC 服务器证书 (FMC<br>Server Certificate) | 单击 <b>获取</b> 以自动获取证书或,如果无法获取证书,请按照手动获取证书颁发机构(CA)<br>链中所述手动获取证书。            |

步骤5 单击测试 (Test) 并确保测试成功后再保存适配器。

步骤6 单击保存 (Save)。

#### 相关主题

如何创建 思科防御协调器 适配器 为动态属性连接器创建安全防火墙管理器用户,第8页 如何创建 Firewall Management Center 适配器,第11页 获取 vCenter 连接器的证书颁发机构 (CA)链,第5页 排除问题 Cisco Secure Dynamic Attributes Connector

# 创建动态属性过滤器

使用 Cisco 安全动态属性连接器定义的动态属性过滤器会在 FMC 中显示为可在访问控制策略中使用 的动态对象。例如,您可以将财务部门对 AWS 服务器的访问权限限制为 Microsoft Active Directory 中定义的财务组成员。

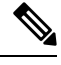

注释 不能为Office 365 或 Azure 服务标签创建动态属性过滤器。这些类型的云对象会提供自己的 IP 地址。 有关详情,请参阅:

•在 Amazon 文档站点上标记 AWS 资源

有关访问控制规则的详细信息,请参阅使用动态属性过滤器来创建访问控制规则。

### 开始之前

完成以下所有任务:

- 安装必备软件
- 创建连接器,第1页
- 创建适配器,第8页

步骤1 登录 Dynamic Attributes Connector。

### 步骤2单击连接器(Connectors)。

步骤3 执行以下任一操作:

- •添加新过滤器:单击添加(十)。
- •编辑或删除过滤器:单击更多(意),然后单击行末尾的编辑 (Edit) 或删除 (Delete)。

| 项目  | 说明                                                                                                    |
|-----|----------------------------------------------------------------------------------------------------|
| 名称  | 用于在访问控制策略和 FMC 对象管理器( <b>外部属性</b> ><br>动态对象)中标识动态过滤器(作为动态对象)的唯一<br>名称。                                                  |
| 连接器 | 在列表中单击要使用的连接器的名称。                                                                                                    |
| 查询  | <ul> <li>・添加新过滤器:单击添加(十)。</li> <li>・编辑或删除过滤器:单击更多(๋),然后单击行末尾的编辑(Edit)或删除(Delete)。</li> <li>・添加新过滤器:单击添加图标(ご)</li> </ul> |
|     | •编辑过滤器:单击编辑图标 (                                                                                                    |

步骤5 要添加或编辑查询,请输入以下信息。

| 项目 | 说明                                                                                  |
|----|-------------------------------------------------------------------------------------|
| 密钥 | 单击列表中的一个键。密钥会从连接器获取。                                                                |
| 操作 | 单击以下选项之一:                                                                           |
|    | •等于 (Equals) 会将密钥与值完全匹配。                                                            |
|    | • 包含 (Contains) 会将键与值匹配(如果值的任何部<br>分匹配)。                                            |
| 值  | 单击任意 (Any) 或全部 (All), 然后单击列表中的一个或<br>多个值。单击添加其他值 (Add another value) 以便向查<br>询中添加值。 |

- 步骤6 单击显示预览 (Show Preview) 以便显示查询返回的网络或 IP 地址的列表。
- 步骤7 完成后,单击保存(Save)。
- 步骤8 (可选。)验证 FMC 中的动态对象。
  - a) 至少要以具有网络管理员角色的用户身份登录 FMC。
  - b) 单击对象 (Objects) > 对象管理器 (Object Manager)。
  - c) 在左侧窗格中,单击**外部属性 (External Attributes) > 动态对象 (Dynamic Object)**。 您创建的动态属性查询应显示为动态对象。

### 相关主题

动态属性过滤器示例,第15页

## 动态属性过滤器示例

r.

本主题提供了设置动态属性过滤器的一些示例。

### 示例: vCenter

以下示例显示了一个条件: VLAN。

| Edit Dynamic Attribute Filter |               |                    |
|-------------------------------|---------------|--------------------|
| Name*<br>TestFilt             |               | Connector* vCenter |
| Query*                        |               | ±                  |
| Туре                          | Op. Value     |                    |
| (all) network                 | eq any myVLAN | :                  |
| > Show Preview                |               | Cancel             |

以下示例显示了使用 OR 连接的三个条件:查询匹配三个主机中的任何一个。

| Add Dynamic Attribute Filter |     |                                           |                       |             |
|------------------------------|-----|-------------------------------------------|-----------------------|-------------|
| Name* VCenter hosts          |     |                                           | Connector*<br>vCenter | ~           |
| Query*                       |     |                                           |                       | +           |
| Туре                         | Op. | Value                                     |                       |             |
| all host                     | eq  | (any) host-2868<br>host-2869<br>host-3780 |                       | :           |
| L                            |     |                                           |                       |             |
| > Show Preview               |     |                                           |                       | Cancel Save |

### 示例: Azure

以下示例显示了一个条件:标记为财务应用的服务器。

| Add Dynamic Attribute Filter |     |           |   |                     |             |
|------------------------------|-----|-----------|---|---------------------|-------------|
| Name* Azure Finance          |     |           | ( | Connector*<br>Azure | ~           |
| Query*                       |     |           |   |                     | +           |
| Туре                         | Op. | Value     |   |                     |             |
| (all) Finance                | eq  | (any) App |   |                     | :           |
| > Show Preview               |     |           |   |                     | Cancel Save |

### 示例: AWS

以下示例显示了一个条件: 值为1的FinanceApp。

| Add Dyna | mic Attribut | e Filter |
|----------|--------------|----------|
|----------|--------------|----------|

| Name* AWS Query* |     |         | Connector* AWS | <br>+       |
|------------------|-----|---------|----------------|-------------|
| Туре             | Op. | Value   |                |             |
| (all) FinanceApp | eq  | (any) 1 |                | *           |
| > Show Preview   |     |         |                | Cancel Save |